## Animierte Gifs in eine Email einfügen

- 1. Gif als Gif abspeichern
- 2. Gif in ImageReady öffnen
- 3. Datei / Optimiert Version speichern unter ...html (html und Bilder)
- 4. html-Datei öffnen
- 5. Neue Email anlegen
- 6. In der html-Datei das gif mit rechter Maus kopieren
- 7. In der Email mit rechter Maus / Einfügen einfügen.

Das wars!

## Viel einfacher:

Im E-Mail-Programm Einfügen/Bild auswählen, dann wird das Bild in den Text eingefügt und nicht als Anlage.

## Animierte Gifs aus einer Email exportieren

- 1. Word starten
- 2. Inhalt der Mail mit Strg-A und Strg-C kopieren
- 3. In Word mit Strg-V einfügen
- 4. In Word als html-Datei abspeichern.
- 5. Nun wird zusätzlich ein Ordner der Seite angelegt, in dem die gif-Datei enthalten ist.

Das wars.

## Outlook 2007:

Da Outlook 2007 nicht mehr die Rendering Engine des Internet Explorers nutzt, sondern eine abgespeckte Version von Word 2007, wird das Anzeigen animierter GIF-Dateien nicht mehr unterstützt.

Trotzdem funktioniert der Versand. D.h. wenn der Empfänger ein anderes Programm wie z.B. Windows Mail verwendet, sieht er das animierte Gif.